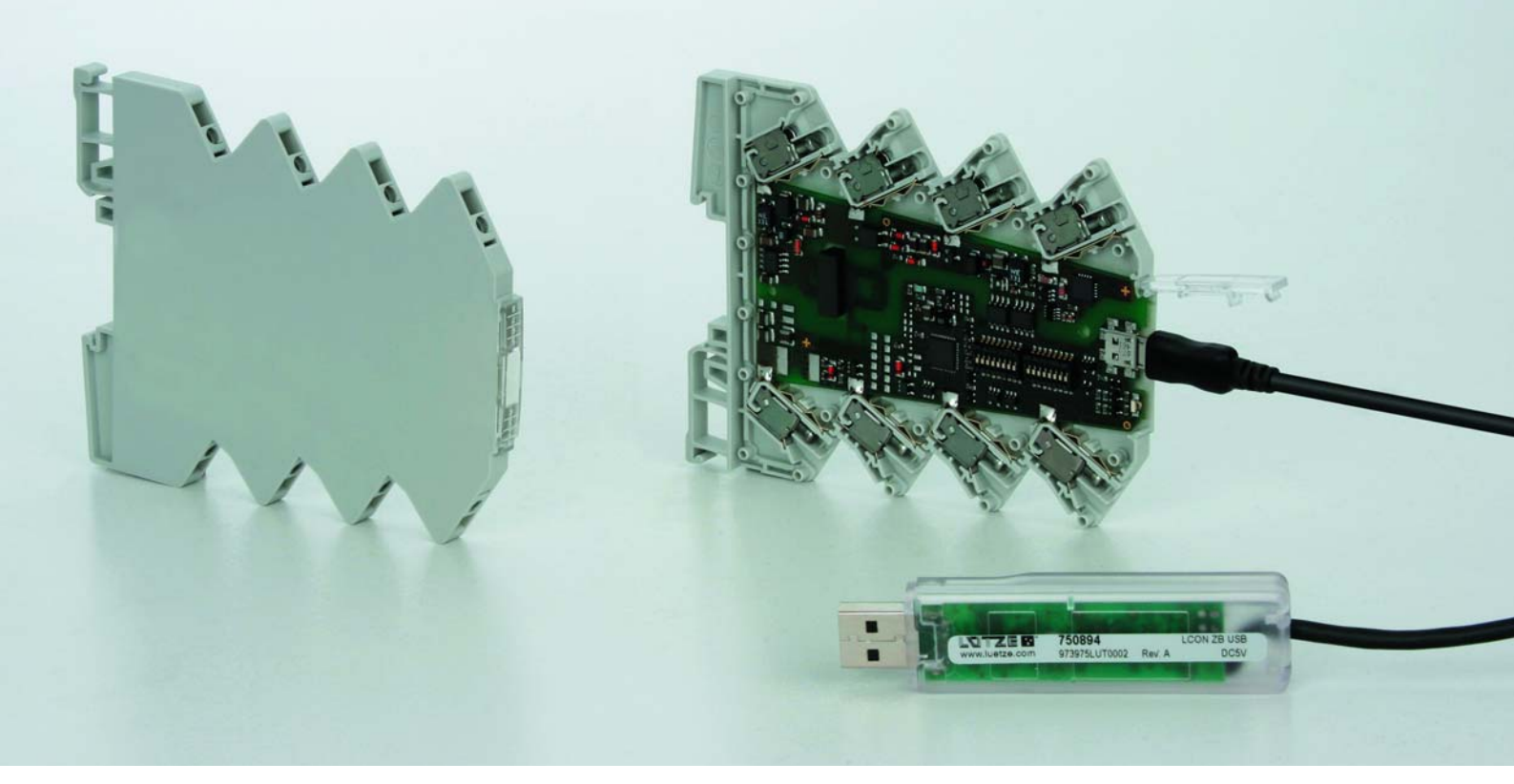

Installation Guide

# LCON Parameterizable Converter Software Installation

Version 1.14

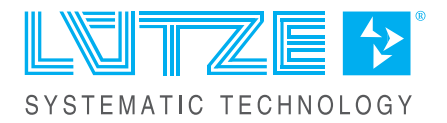

Friedrich Lütze GmbH Postfach 1224 (PLZ 71366) Bruckwiesenstrasse 17-19 D-71384 Weinstadt Tel.: +49 (0) 7151 6053-0 Fax: +49 (0) 7151 6053-277(-288) info@luetze.de www.luetze.com

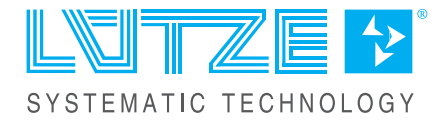

# Content

| 1                                                                        | Introduction                                                                                                    | 4                                            |
|--------------------------------------------------------------------------|----------------------------------------------------------------------------------------------------|----------------------------------------------|
| <b>2</b><br>2.1<br>2.2<br>2.3<br>2.4                                     | General Information<br>Symbol Description<br>Copyright<br>Disclaim of Liability<br>Related Documents                                                                                                    | <b>5</b><br>5<br>5<br>5<br>5                 |
| <b>3</b><br>3.1<br>3.2<br>3.3                                            | Safety<br>Intended Use<br>Recepients<br>Operating Employees                                                                                                    | 7<br>7<br>7<br>7                             |
| <b>4</b><br>4.1<br>4.2<br>4.3<br>4.4<br>4.5<br>4.5.1                     | Installation<br>System Requirements.<br>Download<br>Installation PACTware and HART-DTM Driver<br>Installation Lütze DTM Driverr<br>Installation USB Driver<br>Installation USB Driver                                                                 | 8<br>8<br>8<br>8<br>16<br>19<br>20           |
| 5                                                                        | Connecting the converter via the LCON USB Cable                                                                                                    | 21                                           |
| <b>6</b><br>6.1<br>6.1.1<br>6.1.2<br>6.1.3<br>6.1.4<br>6.2<br>6.3<br>6.4 | Parameterization with PACTware<br>Create a Lütze Device/ Create a New Project<br>Device Catalog<br>Wizard<br>DTM-Short Cut<br>HART Communication Parameterization<br>Online/Offline Parameterization<br>User Administration<br>Display Measured Value | 23<br>23<br>25<br>25<br>26<br>27<br>29<br>30 |
| 7                                                                        | Error Treatment                                                                                                    | 31                                           |
| 8                                                                        | Service                                                                                                    | 32                                           |
| 9                                                                        | Revision of the Document                                                                                                    | 33                                           |

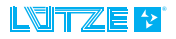

1

### Introduction

The installation guide is part of the LCON parameter and driver Software. The installation guide contains important information about the handling and safety. To avoid hazardous situations and property damages read the installation guide before working with the software. Store the installation guide at a handy place. If selling, renting or in case of a devisture pass the installation guide to the authorize person.

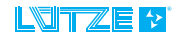

#### 2.1 Symbol Description

The manual contains several safety messages. Each safety message contains a defined signal word and a color. The color and the word are referring to an alert level. There are 4 levels. The safety messages point out hazardous situations and give information to avoid those.

|        | Indicates a hazardous situation which, if not avoided will result in death or serious injury.   |
|--------|-------------------------------------------------------------------------------------------------|
|        | Indicates a hazardous situation which, if not avoided could result in death or serious injury.  |
|        | Indicates a hazardous situation which, if not avoided could result in minor or moderate injury. |
| NOTICE | Is used to address practices not related to personal injury.                                    |
|        |                                                                                                 |

#### 2.2 Copyright

The installation guide is intended for the operator and his staff. It is forbidden to give the content to a third party, to duplicate, exploit or impart it. The Lütze Transportation GmbH has to allow it explicit in writing.

General data, text, images and drawings are copyrighted and are liable to the industrial property right. Contravention can be prosecuting criminally. The named brands and product names in this document are trademarks or registered trademarks by titleholder.

#### 2.3 Disclaim of Liability

The installation guide was written under consideration of the applied standards, regulations and the current state of technology.

The content is verified of accuracy. Discrepancies are not excluded. For those discrepancies we disclaim liability. Applicable changes and additional information will be in the next version of the manual.

The Lütze Transportation GmbH does not assume liability for any damages and accidents of following reasons:

- Nonobservance of the manual
- Untrained and unqualified employees
- Non conventional use
- Non approved reconstructions and functional modifications of the product
- Using non original or non admitted parts or equipment

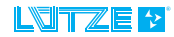

#### 2.4 Related Documents

NOTICE

The software is for parameterizing different converter..

Before installation read the documentation of the particular converter and the online help of the PACTware.

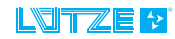

# 3 Safety

#### 3.1 Intended Use

The parameter software and the driver software is only for parameterizing the following converter of the Lütze Transportation GmbH and the Friedrich Lütze GmbH:

- Analog/Analog Converter
- Temperature/Analog Converter
- Analog Limit Switch
- USB Service Cable

#### 3.2 Recepients

The installation guide addresses planers, project manager and programmers. It also addresses the operating employees which are responsible for the initial operation, the operating and for the maintenance of the products and systems. Regarding the employees different qualification levels are differentiated.

#### 3.3 Operating Employees

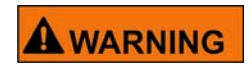

**Risk of injury by deploying insufficient qualified operating employees.** Inappropriate appoint of not qualified or insufficient personal can cause property damages and personal injuries. Tasks which apply special procedures should be done by trained and qualified employees or experts, especially electricians.

#### **Trained Employees**

The employee was trained by the employer on the task and possible hazardous situations. The employee does not have any technical knowledge.

#### Experts

The employee has a technical education, knowledge and/or experience in the required field. The employee is capable to do specific operations on and with the product.

#### **Electrically qualified persons**

The employee has a technical education in the required field. The employee is capable to do special operations on and with the product.

The different sections of the manual referingt to the qualification level of the operating employees.

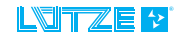

### 4 Installation

Additional to the PACTware Software the HART-DTM driver will be installed. For the configuration of the converter the Lütze driver and the USB driver are necessary. Read the installation remarks on *Seite 16 and Seite 19*.

4.1 System Requirements

Before installing the software, check if the system meets the necessary requirements:

- Windows 2000
- Windows XP, 32-Bit
- Vista, 32 Bit
- Windows 7, 32 Bit

#### 4.2 Download

Before a download is possible, register on the Lütze website. Click *Login*. The software and the driver can be downloaded as a zip-file on the Lütze Transportation website: *www.luetze-transportation.de*.

#### 4.3 Installation PACTware and HART-DTM Driver

- 1. Unzip the downloaded file.
- 2. Start the installation by double clicking on the **setup.exe** file.

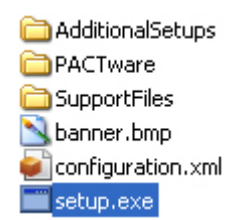

Following window appears:

| 🗣 User Account Control                                                              |                                             | Х                                                          |       |
|-------------------------------------------------------------------------------------|---------------------------------------------|------------------------------------------------------------|-------|
| Do you want to allow this app from an unknown publisher to make changes to your PC? |                                             |                                                            |       |
|                                                                                     | Program name:<br>Publisher:<br>File origin: | setup.exe<br><b>Unknown</b><br>Hard drive on this computer |       |
| ⊗ s                                                                                 | how details                                 | Yes No                                                     |       |
|                                                                                     |                                             | Change when these notifications ap                         | opear |

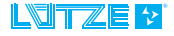

| 8       |    |        |
|---------|----|--------|
| English |    |        |
|         | ОК | Cancel |

3. Choose a language and confirm by clicking **OK**.

| 👼 PACTware 4.1 SP4 I | nstaller                                        | _              |            | $\times$ |
|----------------------|-------------------------------------------------|----------------|------------|----------|
| <b>_</b>             | Select the components that should be<br>4.1 SP4 | e installed wi | ith PACTwa | are      |
|                      | PACTware 4.1 SP4                                |                |            |          |
|                      | HART Communication FDT 1.2 D                    | TM (V1.0.52    | )          |          |
| Windows 8 (x64)      | I                                               | nstall         | Clos       | e        |

- 4. Choose **PACTware** and **HART Communication**.
- 5. Click Install.

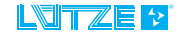

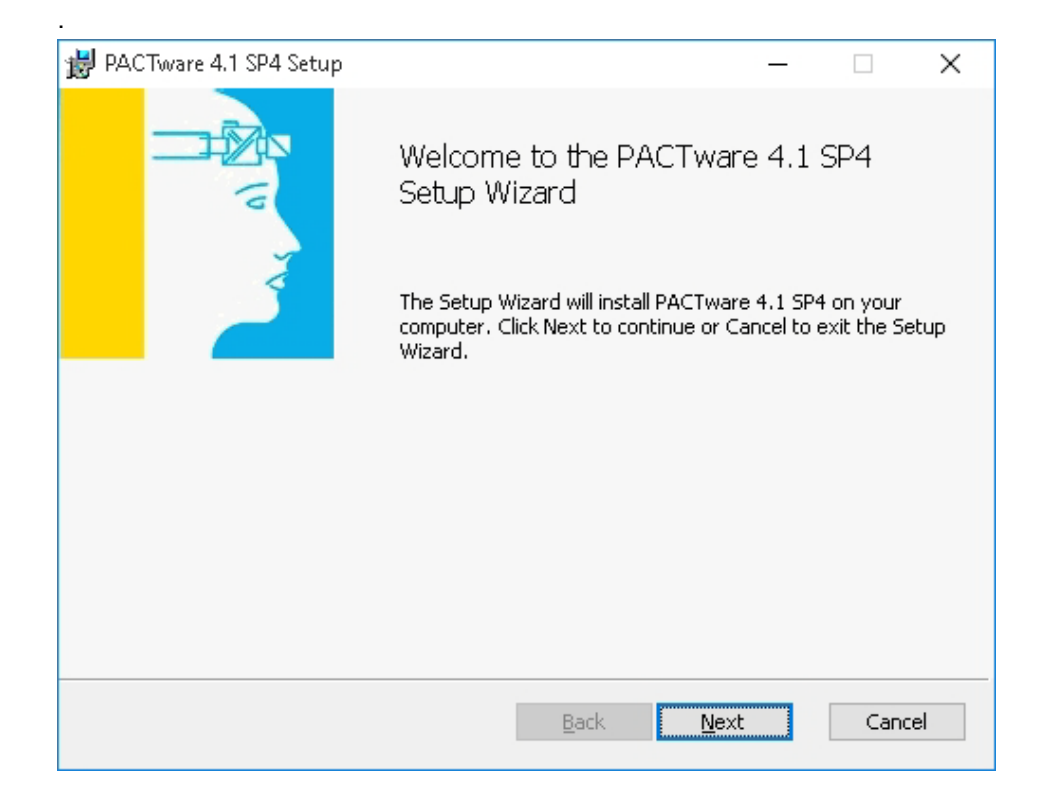

Follow the directions of the setup assistant. Click *Next* to proceed. Click *Back* to go one step back. Click *Cancel* to cancel the installation.

|                                                                             |                                                                                     |                                                                                                    | =                                                                                                    |
|-----------------------------------------------------------------------------|-------------------------------------------------------------------------------------|----------------------------------------------------------------------------------------------------|----------------------------------------------------------------------------------------------------|
| arefully                                                                    |                                                                                     |                                                                                                    |                                                                                                    |
| ent for L                                                                   | .ütze sofi                                                                          | tware                                                                                                    | ^                                                                                                    |
|                                                                             |                                                                                     |                                                                                                    |                                                                                                    |
| e. You may<br>s you like.<br>free distribu<br>of the softw<br>or distribute | use this soft<br>The software<br>Ition of the so<br>rare and its so<br>the software | ware on<br>is NOT<br>oftware,<br>ource<br>only                                                                                                    |                                                                                                    |
| em or docu                                                                  | mentation file                                                                      | e in anv                                                                                                    | ~                                                                                                    |
|                                                                             | e. You may<br>s you like.<br>free distribute<br>of the softw<br>or distribute       | arefully<br><b>ent for Lütze soft</b><br>a. You may use this soft<br>s you like. The software<br>free distribution of the so<br>of the software and its so<br>or distribute the software<br>am or documentation file | e. You may use this software<br>e. You may use this software on<br>s you like. The software is NOT<br>free distribution of the software,<br>of the software and its source<br>or distribute the software only |

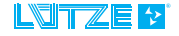

#### LCON • Installation

| PACTware 4.1 SP4 Setup                                                                                                    |                   |                  | _           |     |      |
|----------------------------------------------------------------------------------------------------|-------------------|------------------|-------------|-----|------|
| Destination Folder                                                                                                    |                   |                  |             |     | =    |
| Click Next to install to the default f                                                                                                    | older or click Cl | hange to choose  | another.    |     |      |
| Install PACTware 4.1 SP4 to:                                                                                                    |                   |                  |             |     |      |
| C:\Program Files (x86)\PACTware C                                                                                                    | Consortium\PAC    | Tware 4.1\       |             |     |      |
| Change                                                                                                    |                   |                  |             |     |      |
|                                                                                                    |                   |                  |             |     |      |
|                                                                                                    |                   |                  |             |     |      |
|                                                                                                    |                   |                  |             |     |      |
|                                                                                                    |                   |                  |             |     |      |
|                                                                                                    | Ē                 | jack <u>N</u> e  | ×t          | Car | ncel |
|                                                                                                    | Ē                 | ack <u>N</u> e   | xt          | Car | ncel |
|                                                                                                    | E                 | ack <u>N</u> e   | xt          | Car | ncel |
| PACTware 4.1 SP4 Setup                                                                                                    | E                 | ack <u>N</u> e   |             | Car | ncel |
| PACTware 4.1 SP4 Setup<br>Ready to install PACTware 4.                                                                                             | 1 SP4             | ack <u>N</u> e   | _           | Car |      |
| PACTiware 4.1 SP4 Setup<br>Ready to install PACTware 4.                                                                                            | 1 SP4             | ack <u>N</u> e   |             | Car |      |
| PACTware 4.1 SP4 Setup<br>Ready to install PACTware 4.<br>Click Install to begin the installation<br>installation settings. Click Cancel to        | 1 SP4             | review or change | e any of yo | Car |      |
| PACTware 4.1 SP4 Setup<br>Ready to install PACTware 4.<br>Click Install to begin the installation<br>installation settings. Click Cancel to        | 1 SP4             | review or change | e any of yo | Car |      |
| PACTware 4.1 SP4 Setup<br>Ready to install PACTware 4.<br>Click Install to begin the installation<br>installation settings. Click Cancel to        | 1 SP4             | review or change | e any of yo | ur  |      |
| PACTware 4.1 SP4 Setup<br><b>Ready to install PACTware 4.</b><br>Click Install to begin the installation<br>installation settings. Click Cancel to | 1 SP4             | review or change | any of yo   | ur  |      |
| PACTware 4.1 SP4 Setup<br><b>Ready to install PACTware 4.</b><br>Click Install to begin the installation<br>installation settings. Click Cancel to | 1 SP4             | review or change | any of yo   | ur  |      |
| PACTware 4.1 SP4 Setup<br><b>Ready to install PACTware 4.</b><br>Click Install to begin the installation<br>installation settings. Click Cancel to | 1 SP4             | review or change | any of yo   | ur  |      |
| PACTware 4.1 SP4 Setup<br><b>Ready to install PACTware 4.</b><br>Click Install to begin the installation<br>installation settings. Click Cancel to | 1 SP4             | review or change | e any of yo | ur  | ;    |
| PACTware 4.1 SP4 Setup<br>Ready to install PACTware 4.<br>Click Install to begin the installation<br>installation settings. Click Cancel to        | 1 SP4             | review or change | e any of yo | ur  |      |

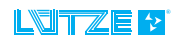

| 🚽 PACTware  | 4.1 SP4 Setup                      |                 | _    |        |
|-------------|------------------------------------|-----------------|------|--------|
| Installing  | PACTware 4.1 SP4                   |                 |      |        |
| Please wait | while the Setup Wizard installs PA | CTware 4.1 SP4. |      |        |
| Status:     | Copying new files                  |                 |      |        |
| •           |                                    |                 |      |        |
|             |                                    |                 |      |        |
|             |                                    |                 |      |        |
|             |                                    |                 |      |        |
|             |                                    | <u>B</u> ack    | Next | Cancel |

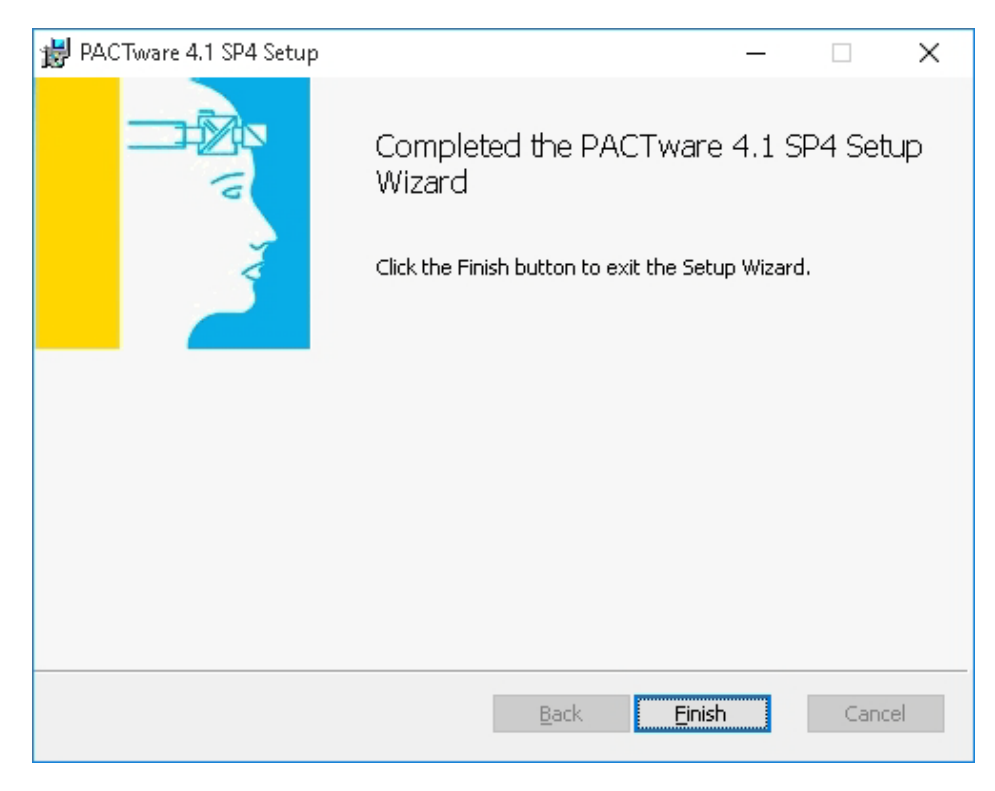

7. Click *Finish* to complete the installation.

Right after the PACTware Installation the start window of the HART DTM Driver Installation appears.

8. Follow the directions of the setup assistant. Click *Next* to proceed. Click *Back* to go one step back. Click *Cancel* to cancel the installation.

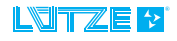

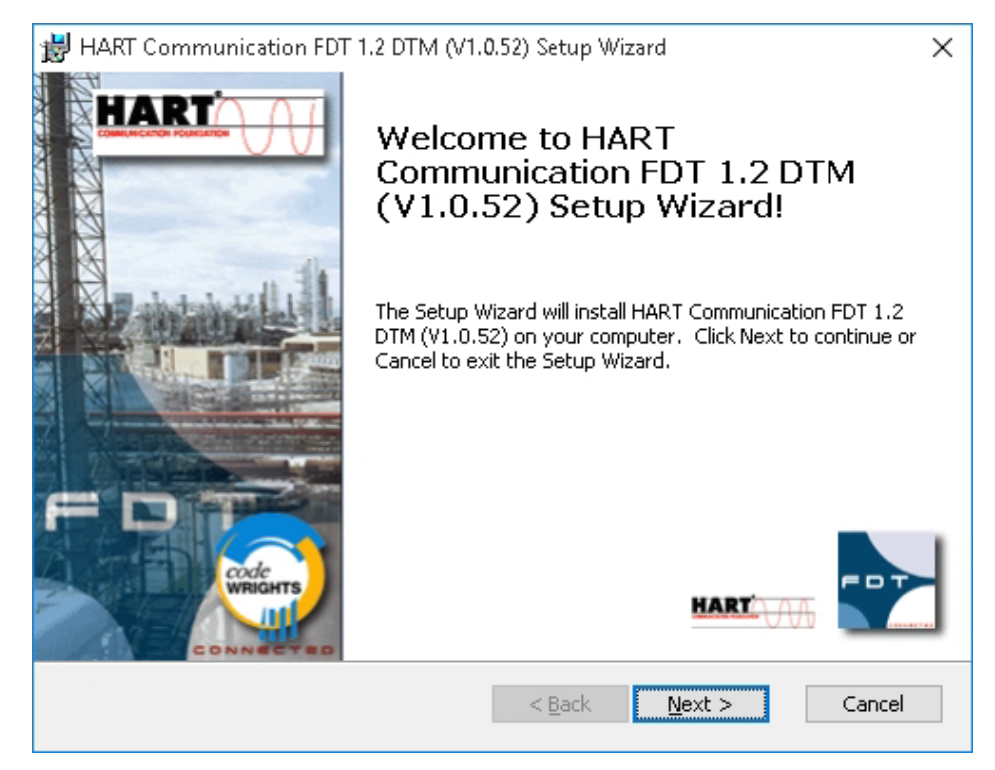

9. Click Install to start the installation of the HART-DTM driver

🛃 PACTware 4.1 SP4 Setup × End-User License Agreement Please read the following license agreement carefully Software license agreement for Lütze software ^ 1. License: The software is distributed as Freeware. You may use this software on any number of computers for as long as you like. The software is NOT Public Domain software. We allow the free distribution of the software, but we retain ownership and copyright of the software and its source. code in its entirety. You may use and/or distribute the software only subject to the following conditions: You may not modify the program or documentation files in any I accept the terms in the License Agreement Next Cancel Print <u>B</u>ack

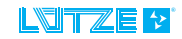

| 🛃 HART Communication FDT 1.2 DTM (V1.  | 0.52) Setup Wizard      |         | ×       |
|----------------------------------------|-------------------------|---------|---------|
| Customer Information                   | code                    | WRIGHTS | code    |
| Please enter your customer information |                         |         | WRIGHTS |
| Licer Name                             |                         |         |         |
|                                        |                         |         |         |
| Organization:                          |                         | _       |         |
|                                        |                         |         |         |
|                                        |                         |         |         |
|                                        |                         |         |         |
|                                        |                         |         |         |
|                                        |                         |         |         |
|                                        | < <u>B</u> ack <u>N</u> | ext > C | ancel   |

| 😸 HART Communication FDT 1.2 DTM (V1.0.52) Setu                                                                          | p Wizard                                       | ×       |  |  |
|----------------------------------------------------------------------------------------------------|------------------------------------------------|---------|--|--|
| Ready to Install codeWRIGHTS                                                                                             |                                                |         |  |  |
| The Setup Wizard is ready to begin the installation                                                                      |                                                | WRIGHTS |  |  |
| HART Communication FDT 1.2 DTM (V1.0.52) will be in                                                                      | nstalled to:                                   |         |  |  |
| C:\Program Files (x86)\CodeWrights\CommD                                                                                 | TM\Hart Modem\                                 |         |  |  |
|                                                                                                    |                                                |         |  |  |
|                                                                                                    |                                                |         |  |  |
|                                                                                                    |                                                |         |  |  |
| Click Install to begin the installation. If you want to re<br>installation settings, click Back. Click Cancel to exit th | eview or change any of your<br>e Setup Wizard. |         |  |  |
|                                                                                                    |                                                |         |  |  |
| < Bac                                                                                                    | k Install C                                    | ancel   |  |  |
|                                                                                                    |                                                |         |  |  |

10.Click *Finish* to complete the installation.

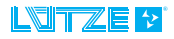

#### **LCON** • Installation

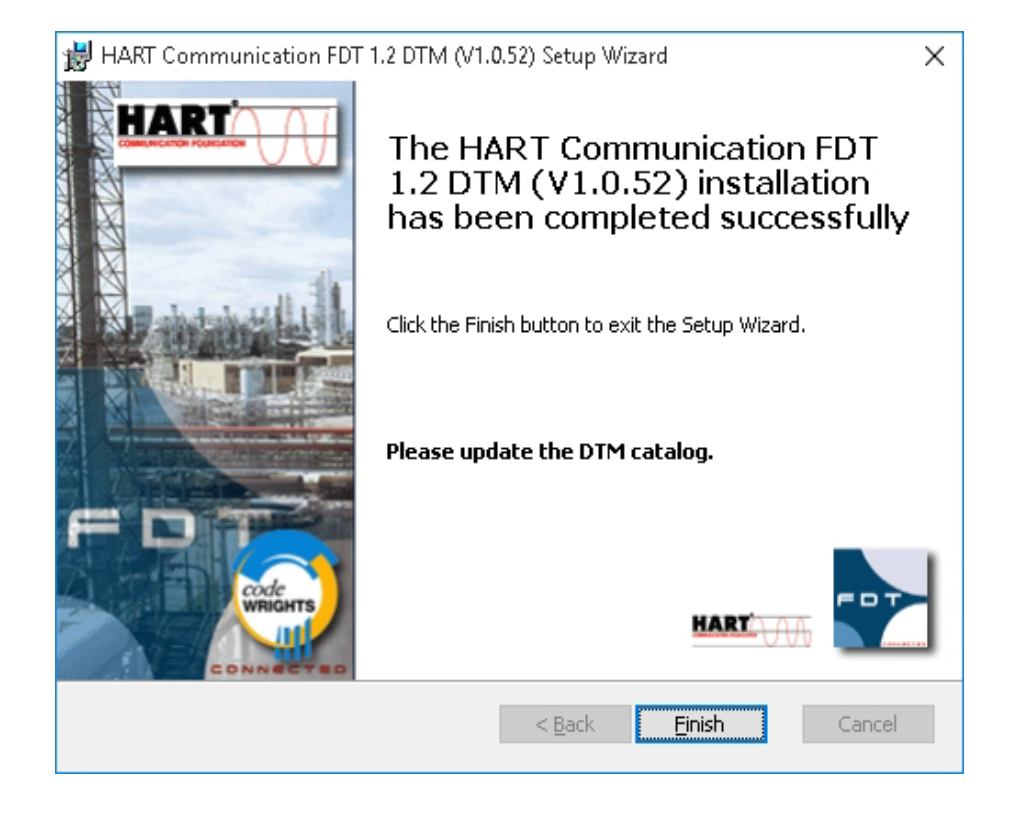

| Success | ×                                   |
|---------|-------------------------------------|
| 1       | Installation completed successfully |
|         | ОК                                  |

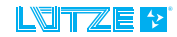

#### Installation Lütze DTM Driverr

4.4

- 1. Unzip the downloaded zip-file.
- 2. Start the installation by double clicking the *setup.exe* file.

Following window appears:

| 😌 User Account Control                                                              |                                                                                                    |  |  |  |  |  |  |
|-------------------------------------------------------------------------------------|----------------------------------------------------------------------------------------------------|--|--|--|--|--|--|
| Do you want to allow this app from an unknown publisher to make changes to your PC? |                                                                                                    |  |  |  |  |  |  |
|                                                                                     | Program name: Luetze_HART_DTM_1.00.1300_Setup.exe<br>Publisher: <b>Unknown</b><br>File origin: Hard drive on this computer |  |  |  |  |  |  |
| Show details Yes No                                                                 |                                                                                                    |  |  |  |  |  |  |
|                                                                                     | Change when these notifications appear                                                                                     |  |  |  |  |  |  |

| Choose S | Setup Language                                                  | Х  |
|----------|-----------------------------------------------------------------|----|
| Z        | Select the language for this installation from the choices belo | W. |
|          | English (United States)                                         |    |
|          | OK Cancel                                                       |    |

3. Choose a language.

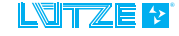

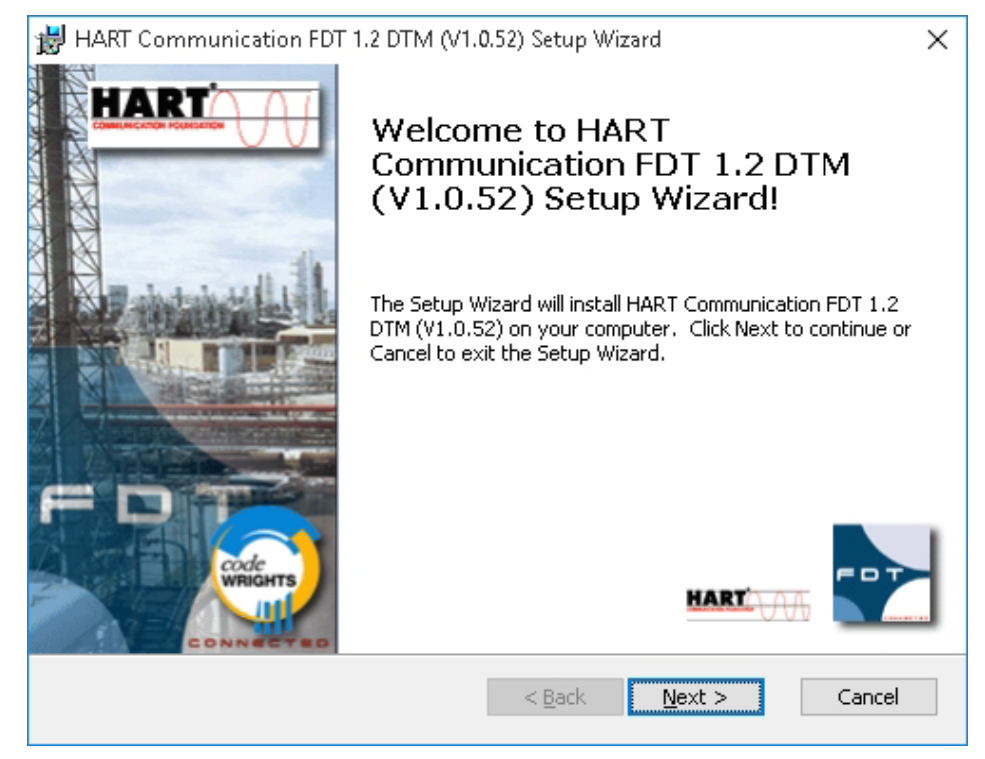

4. Follow the directions of the setup assistant. Click *Next* to proceed. Click *Back* to go one step back. Click *Cancel* to cancel the installation.

| 😸 HART Communication FDT 1.2 DTM (V1.0.52) Se                                                                      | tup Wizard 🛛 🗙 🗙                                    |
|----------------------------------------------------------------------------------------------------|-----------------------------------------------------|
| Ready to Install                                                                                                   | codeWRIGHTS                                         |
| The Setup Wizard is ready to begin the installation                                                                |                                                     |
| HART Communication FDT 1.2 DTM (V1.0.52) will be                                                                   | e installed to:                                     |
| C:\Program Files (x86)\CodeWrights\Comm                                                                            | DTM\Hart Modem\                                     |
|                                                                                                    |                                                     |
|                                                                                                    |                                                     |
|                                                                                                    |                                                     |
| Click Install to begin the installation. If you want to<br>installation settings, click Back. Click Cancel to exit | ) review or change any of your<br>the Setup Wizard. |
|                                                                                                    |                                                     |
|                                                                                                    |                                                     |
| < <u>8</u>                                                                                                    | ack <u>I</u> nstall Cancel                          |

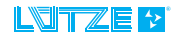

5. Click *Install* to start the installation.

| 闄 Luetze D             | TM - InstallShield Wizard                          |                    | _                    |            | ×  |
|------------------------|----------------------------------------------------|--------------------|----------------------|------------|----|
| Installing<br>The prog | Luetze DTM<br>ram features you selected are        | being installed.   |                      |            | 2  |
| 1 <del>7</del>         | Please wait while the InstallS<br>several minutes. | hield Wizard insta | lls Luetze DTM. This | s may take |    |
|                        | Status:                                            |                    |                      |            |    |
|                        |                                                    |                    |                      |            |    |
|                        |                                                    |                    |                      |            |    |
|                        |                                                    |                    |                      |            |    |
|                        |                                                    |                    |                      |            |    |
| InstallShield –        |                                                    | < <u>B</u> ack     | <u>N</u> ext >       | Cance      | el |

#### 6. Click *Finish* to complete the installation.

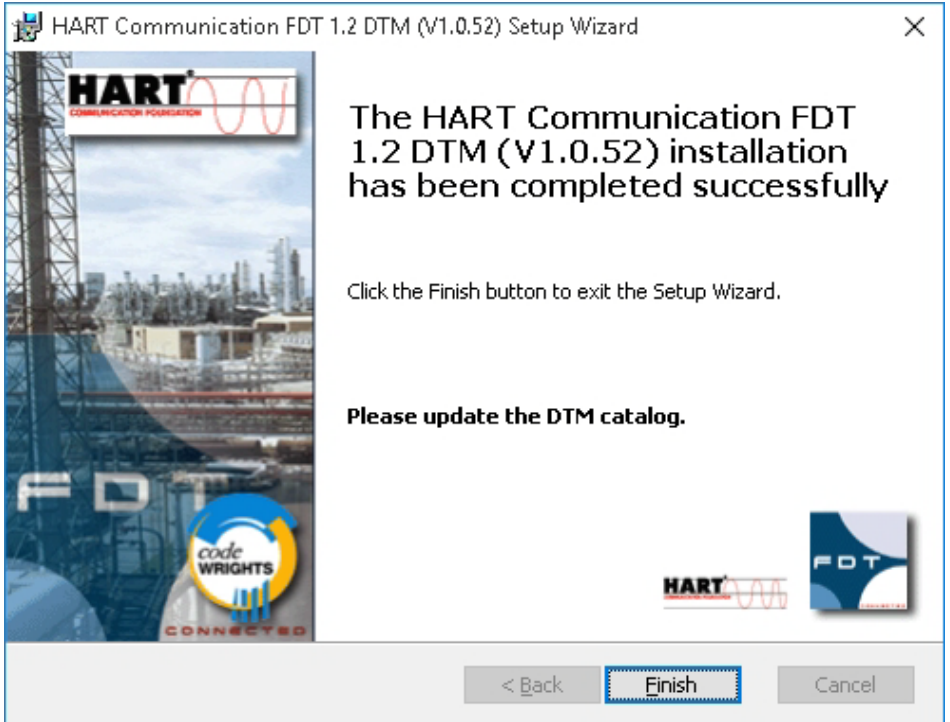

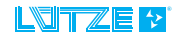

#### Installation USB Driver

4.5

- 1. Unzip the downloaded zip-file.
- 2. Start the installation by double clicking *install.exe*.

Following window appears:

| 😽 Luetz         | e LCON ZB USB Driver Installer  |            | <b>—</b> × |
|-----------------|---------------------------------|------------|------------|
| 8               | Luetze<br>Luetze LCON ZB USB    |            |            |
| Instal          | lation Location:                | Driver Ver | rsion 6.5  |
| C) <sup>1</sup> | Program Files\Luetze Software\U | SB\        |            |
| Cł              | nange Install Location          | Install    | ancel      |

3. Click Install to start the driver installation.

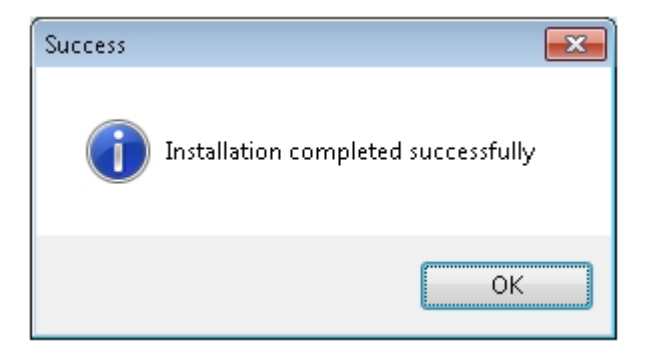

4. Click **OK** to complete the installation.

If the driver is already installed, following window appears:

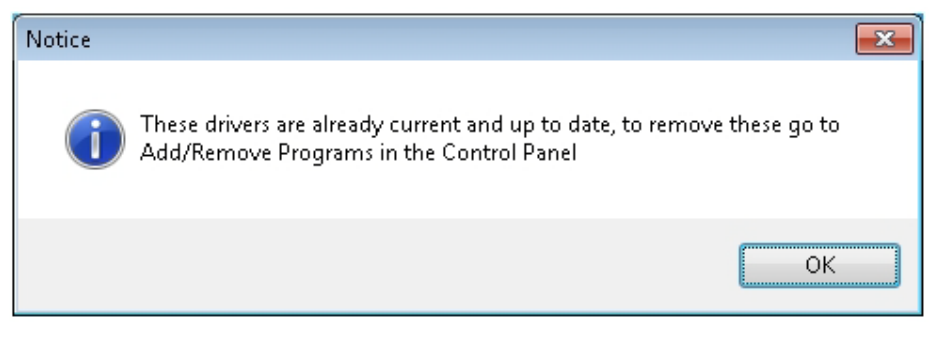

5. Click OK.

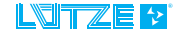

#### 4.5.1 Installation Check

- 1. Connect the converter via the USB cable with the computer.
- Open the window device manager: Start>Control Panel> Device Manager
- After a successful installation the *LCON ZB USB* appears under connectors.

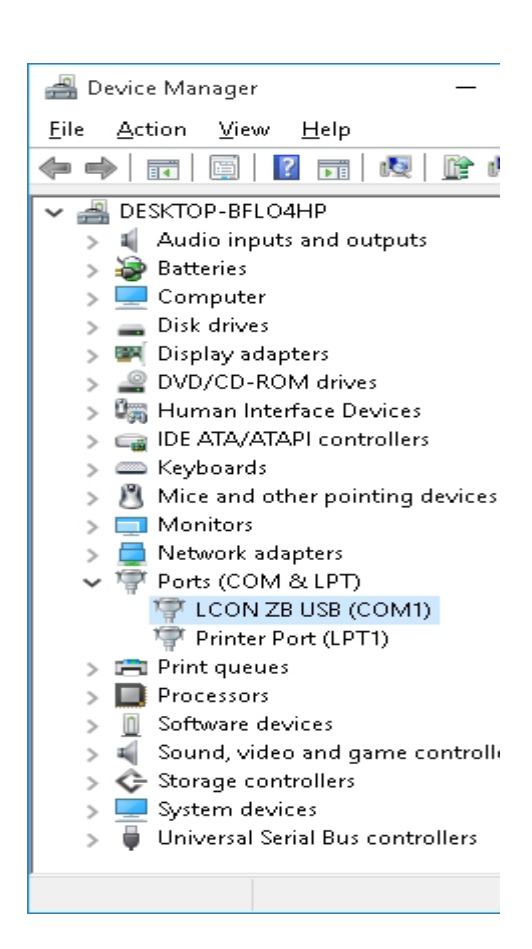

# Connecting the converter via the LCON USB Cable

To configure the converter with the PACTware, connect the converter to the computer via the LCON USB Service cable (Part-No. 815900). Proceed as follows:

- 1. Open the front plate.
- 2. Push the front plate up.

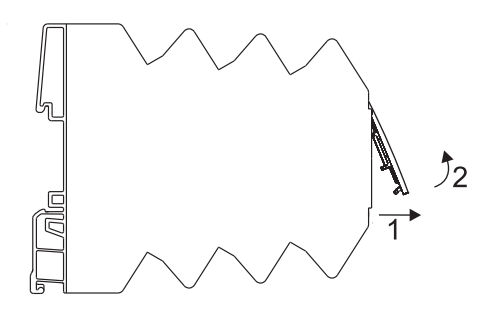

Now connect the converter to the computer via the LCON ZB USB.

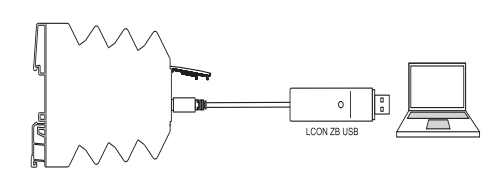

Connecting the *LCON ZB USB* the first time, the window *New Hardware found window appears.* 

- 4. Choose, *No not this time* and click *Next*.
- Choose Software installation automatically (recommanded) and click Next.
- 6. Click *Finish* to complete the installation.
- 7. If the driver is installed correctly, the LED on the USB connector flashes green.

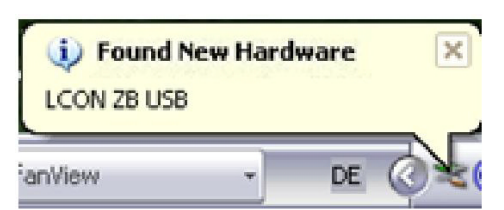

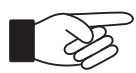

- If changing the USB port on the computer the hardware assistant may start again
- The installation of the connected service cable can be controlled in the Device Manager under Ports (COM and LPT)

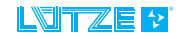

#### LCON - Connecting the converter via the LCON USB Cable

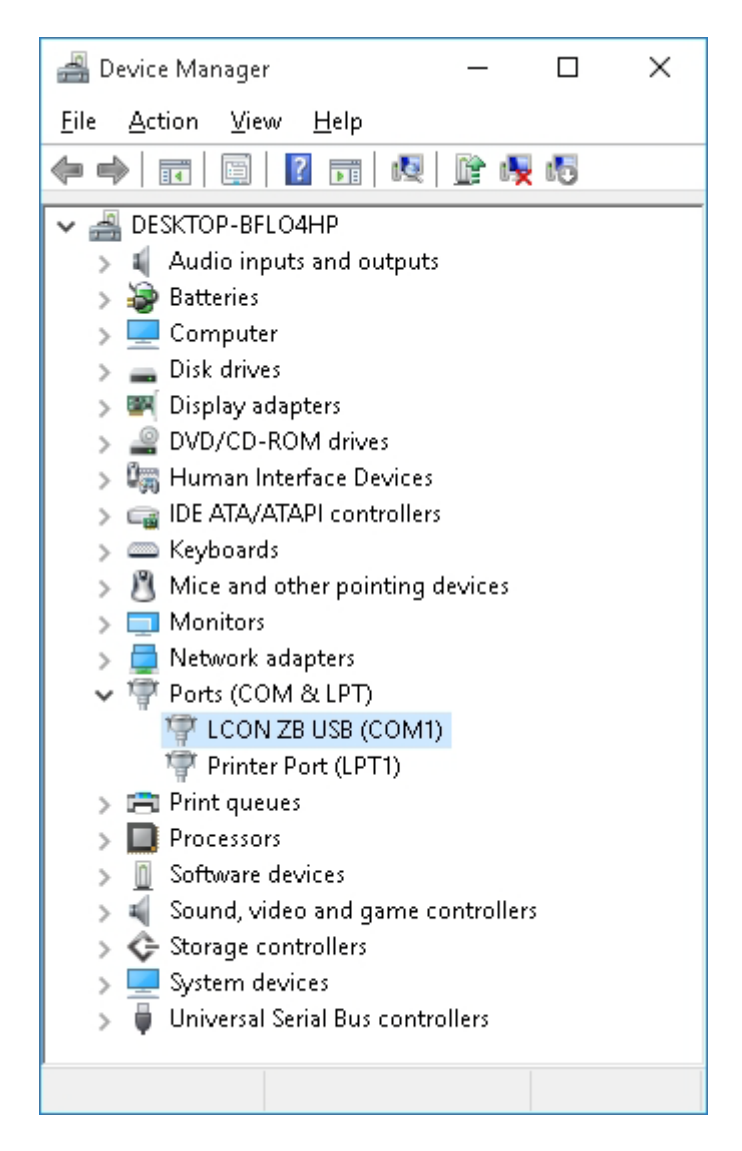

Link:

Start / Control Panel / Hardware and Sound / Device Manager

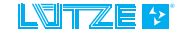

# Parameterization with PACTware

**NOTICE Possible error of the converter!** During the parameterization set the dip switch of the LCON Converter 817006 and 817002 to **OFF**.

#### 6.1 Create a Lütze Device/ Create a New Project

#### 6.1.1 Device Catalog

6

- 1. Choose *File>New* or click in the symbol bar.
- Click View>Device Catalog or press F3. The device catalog shows the installed DTMs.
- 3. Click *Update device catalog* to add the last installed DTMS.

| PACTware   |          |              |        |      |    |  |  |  |
|------------|----------|--------------|--------|------|----|--|--|--|
| File Edit  | View     | Project      | Device | Extr | as |  |  |  |
| i 🗋 💕 🔒    |          | Toolbars     |        | ×    | Ŋ  |  |  |  |
| Project    | <b>~</b> | Status bar   |        |      |    |  |  |  |
| Device tag | <u></u>  | Project      | F2     |      |    |  |  |  |
| 📕 HOST PC  |          | Device catal | og F3  |      |    |  |  |  |
| 📮 🚭 COM1   |          | Plant view   |        |      |    |  |  |  |
| 📜 LCON     |          | Error monito | r      |      |    |  |  |  |
|            |          | Diagnostic S | can    |      |    |  |  |  |
|            |          | Clipboard    |        |      |    |  |  |  |
| LCON       | ТА       |              |        |      |    |  |  |  |

|           | DOVICONOC                  | Triberior Gribri |   |  |
|-----------|----------------------------|------------------|---|--|
| S.EDS)    | DeviceNet                  | Hilscher GmbH    |   |  |
|           | PROFIBUS DPV 0             | Hilscher GmbH    |   |  |
| 1-DPS /-R | PROFIBUS                   | Hilscher GmbH    |   |  |
|           | PROFIBUS DPV 0; P          | Hilscher GmbH    |   |  |
|           | CANopen                    | Hilscher GmbH    |   |  |
| (S.EDS)   | CANopen                    | Hilscher GmbH    | ~ |  |
| 1111      |                            |                  |   |  |
| Upd       | ate <u>d</u> evice catalog | Info Add         |   |  |
|           |                            |                  |   |  |

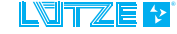

#### LCON - Parameterization with PACTware

| All Devices               | All Devices                |                    |               |
|---------------------------|----------------------------|--------------------|---------------|
| 😭 CodeWrights GmbH        | Device                     | A Protocol         | Vendor        |
| Hilscher GmbH             | CB_AB32-DPS                | PROFIBUS           | Hilscher GmbH |
| Luetze                    | CIF104-COM                 | CANopen            | Hilscher GmbH |
| Phoepix Coptact GmbH & Co | CIF104-COS (C04COS.EDS)    | CANopen            | Hilscher GmbH |
| Suetron Electronic GmbH   | IF104-COS-R (C04COSR.EDS)  | CANopen            | Hilscher GmbH |
|                           | CIF104-DNM                 | DeviceNet          | Hilscher GmbH |
|                           | CIF104-DNM-R               | DeviceNet          | Hilscher GmbH |
|                           | LIF104-DNS (C04DNS.EDS)    | DeviceNet          | Hilscher GmbH |
|                           | CIF104-DNS-R (C04DNSR.EDS) | DeviceNet          | Hilscher GmbH |
|                           | CIF104-DPM                 | PROFIBUS DPV 0     | Hilscher GmbH |
|                           | CIF104-DPM-R               | PROFIBUS DPV 0; PI | Hilscher GmbH |
|                           | 🕷 CIF104-PB                | PROFIBUS DPV 0; PI | Hilscher GmbH |
|                           | CIF104-PB-E                | PROFIBUS DPV 0; PI | Hilscher GmbH |
|                           | CIF104-PB-R                | PROFIBUS DPV 0; PI | Hilscher GmbH |
|                           | CIF104P-COM                | CANopen            | Hilscher GmbH |
|                           | CIF104P-DNM                | DeviceNet          | Hilscher GmbH |
|                           | CIF104P-DNS (C04pdns.eds)  | DeviceNet          | Hilscher GmbH |
|                           | CIF104P-DPS                | PROFIBUS; PROFIBI  | Hilscher GmbH |
|                           | CIF104P-PB                 | PROFIBUS DPV 0; PI | Hilscher GmbH |
|                           | CIF30-COM                  | CANopen            | Hilscher GmbH |
|                           | CIF30-COS (C30COS.EDS)     | CANopen            | Hilscher GmbH |
|                           | CIF30-DNM                  | DeviceNet          | Hilscher GmbH |
|                           | CIF30-DNS (C30DNS.EDS)     | DeviceNet          | Hilscher GmbH |
|                           | CIF30-DPM                  | PROFIBUS DPV 0     | Hilscher GmbH |
|                           | CIF30-DPS / CIF104-DPS /-R | PROFIBUS           | Hilscher GmbH |
|                           | CIF30-PB                   | PROFIBUS DPV 0; PI | Hilscher GmbH |
|                           | CIF50-COM                  | CANopen            | Hilscher GmbH |
|                           | CIF50-COS (C50COS.EDS)     | CANopen            | Hilscher GmbH |
|                           | CIF50-DNM                  | DeviceNet          | Hilscher GmbH |
| and Produced              | CIF50-DNS (C50DNS.EDS)     | DeviceNet          | Hilscher GmbH |
| Type   Protocol           | CIF50-DPS                  | PROFIBUS; PROFIBI  | Hilscher GmbH |
| oted devices too          | <                          |                    |               |

- Choose the device from the HART Communications list. The device connects the PC and device DTM.
- 5. Click *Add*. The device appears in the project window.
- 6. Choose from the device catalog the device for the parameterization.
- 7. Click Add.

| COM-ENS (COMDNS-EDS)        | DeviceNet         | Hischer GröH                  |
|-----------------------------|-------------------|-------------------------------|
| COM-DPM                     | PROFIBUS DPV 0    | Hischer Gnört                 |
| COM OPS                     | PROFIBUS          | Hischer GribH                 |
| COM/B                       | PROFIBUS OPV 0;   | PI Hischer GebH               |
| DIGRAIL (Donal100mod.eds)   | CAlkipen          | Luetze                        |
| ECI-DEB-DAS (Ecidns.eds)    | DeviceNet         | Hischer Grütt.                |
| 2 ECLOED-DPS                | PROFIBLIS; PROFIL | 51 Hischer Grött              |
| HAR Communication           | HART              | Coderiet upt to God #1        |
| 2 1. PE DK                  | PROFERIS          | Phoenix Contact GribH & Co    |
| 1. PEIEK DP/V1 (DIPE-OPF)   | PROFIBUS          | Phoenix Contact GribH & Co    |
| 2 1. PB 6K DP/V1 (0.0P6-0A) | PROFIBUS; PROFIL  | BI Phoenix Contact GribH & Co |
| 2 1.5 PE 24                 | PROFIBUS          | Phoenix Contact Grabh & Co    |
| LCON AA                     | HART-But          | LOtze                         |
| LCON AALS                   | NART-Bus          | Lütze                         |
| LCON AASP                   | HART-Bus          | Lütze                         |
| LCON ALS                    | HART-Bus          | Lütze                         |
|                             |                   |                               |

| 📑 All Devices              | All Devices\Lütze |              |        |  |
|----------------------------|-------------------|--------------|--------|--|
| 🗈 🎧 CodeWrights GmbH       | Device            | <br>Protocol | Vendor |  |
| Hilscher GmbH              | LCON AA           | HART-Bus     | Lütze  |  |
|                            | LCON AALS         | HART-Bus     | Lütze  |  |
|                            | LCON AASP         | HART-Bus     | Lütze  |  |
| Phoenix Contact GmbH & Co. | LCON ALS          | HART-Bus     | Lütze  |  |
|                            | LCON TA           | HART-Bus     | Lütze  |  |
|                            | LCON TLS          | HART-Bus     | Lütze  |  |

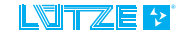

#### 6.1.2 Wizard

#### 1. Start PACTware.

The Wizard window appears after the start.

- 2. Choose the *Luetze LCON* under Templates by double clicking.
- 3. The *Luetze LCON* devices appear in the project window.

| PACTware                                      |       |
|-----------------------------------------------|-------|
| Templates                                     |       |
| HART Modem                                    |       |
|                                               |       |
| Wizarda                                       |       |
| Wizards                                       |       |
|                                               |       |
|                                               |       |
| Open                                          |       |
| C:(Programme)Luetze Sortware(D (LCON D1MS.PW4 |       |
|                                               |       |
|                                               |       |
| Additional files                              |       |
| New project                                   |       |
| Show wizard when starting the program         | Close |

| 📑 Pi  | ACTwa  | re     |         |        |            |
|-------|--------|--------|---------|--------|------------|
| File  | Edit   | View   | Project | Device | Extr       |
| 1     | 💕 🖌    | 3      | Ð- 1 🖸  |        | 3          |
| Proje | ect    |        |         |        | <b></b> Ψ× |
| Devic | e tag  |        |         |        |            |
| 🖳 Н   | OST PC |        |         |        |            |
| e 😜   | COM1   |        |         |        |            |
|       | 🛄 LCOI | AA V   |         |        |            |
|       | 🛄 LCOI | N AALS |         |        |            |
|       | 🛄 LCOI | AASP   |         |        |            |
|       | 🛄 LCOI | N ALS  |         |        |            |
|       | 🛄 LCOI | AT V   |         |        |            |
| ·     | 🛄 LCOI | N TLS  |         |        |            |

#### 6.1.3 DTM-Short Cut

1. Choose under windows: Start>Program> Lütze Software> DTMs> Start Project (PACTware)> Lütze DTMs.

PACTware opens automatically and the Lütze devices appear in the project window.

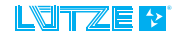

#### 6.1.4 HART Communication Parameterization

- 1. In the project window click with the right mouse button on *HART Communication*.
- 2. Choose *Parameter*. The reset settings appear.

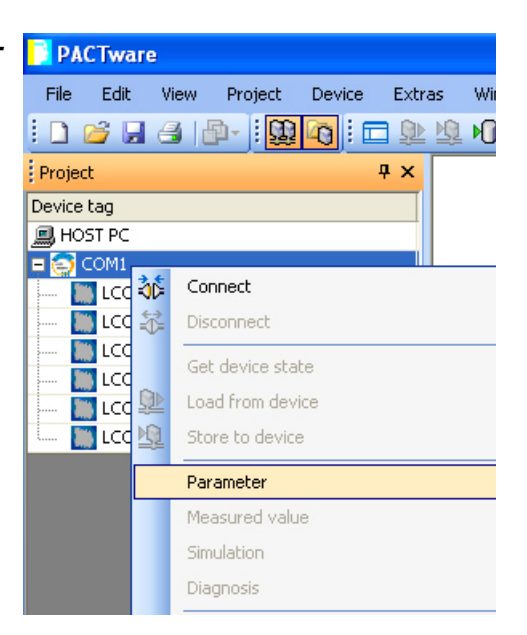

3. Change the parameter as follow:

| Communication interface | HART multiplexer                |                | • |
|-------------------------|---------------------------------|----------------|---|
| Serial Interface        | COM8 (LCON ZB USB               | )              | • |
|                         | Baudrate                        | 9600 💌         |   |
|                         | RTS Control                     | Toggle         | • |
| HART protocol           | Master                          | Primary Master | • |
|                         | Preamble                        | 5 💌            |   |
|                         | Number of communication retries | 3 💌            |   |
| Address scan            | Start address                   | 0 🔻            |   |
|                         | End address                     | 15 💌           |   |

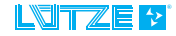

#### **Online/Offline Parameterization**

6.2

It is possible to parameterize the devices in the online and offline mode. During the online mode the device is connected. During the offline mode the data will be written and saved in the database. Is a module connected and the HOST PC and converter are connected, data from the database can be transfered.

- In the project window click with the right mouse button on the particular device.
- Choose *Parameter* for the offline parameterization or *Parameter>Online> Parameterization* for the online parameterization.

| PACTware   |                 |             |      |       |          |                 |
|------------|-----------------|-------------|------|-------|----------|-----------------|
| File Edit  | View Project    | Device Extr | as W | indow | Help     |                 |
| i 🗋 💕 🔒    | 🕘   🗗 - 📔 🔛     | 🔽 🗆 🥵       | N IQ | 11    | 1        | *               |
| Project    |                 | Ψ×          |      |       |          |                 |
| Device tag |                 |             |      |       |          |                 |
| 📕 HOST PC  |                 |             |      |       |          |                 |
| 🖻 🔄 COM1   |                 |             |      |       |          |                 |
| LCON A     | Connect         |             |      |       |          |                 |
|            | Discopport      |             |      |       |          |                 |
|            | Disconnect      |             |      | _     |          |                 |
|            | Get device stat | е           |      |       |          |                 |
| 💷 🧰 LC 와   | Load from devi  | e           |      |       |          |                 |
| 矽          | Store to device |             |      |       |          |                 |
|            | Parameter       |             | •    |       | Parame   | terization      |
|            | Measured value  |             |      |       | Online p | arameterization |
|            | Simulation      |             |      | -     |          |                 |
|            | Diagnosis       |             |      |       |          |                 |
|            | Print           |             |      |       |          |                 |

Following parameter window appears:

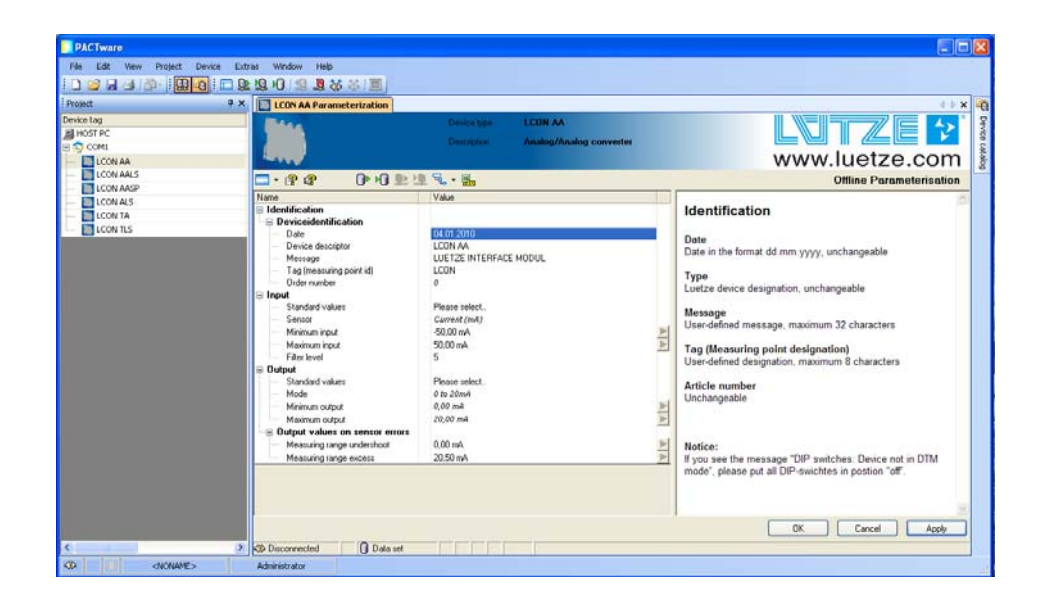

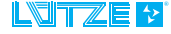

- 3. Choose the parameter names by double clicking.
- 4. Adjust the values. In the window on the right side

Following Settings can be made in the symbol bar:

- Hide range of indication
- B DTM help
- Link datasheet
- Load parameter from the database
- Transfer parameter in the database
- Read parameter from the device
- Transfer parameter to the device
- Collapse or expand tree view
- Esv export of the actual data

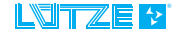

#### 6.3 User Administration

PACTware offers the possibility for user administration. 5 different password protected access rights can be defined:

- Observer
- Operator
- Maintenance
- Planning engineer
- Administrator
- 1. Click *Extras* in the menu bar.
- 2. Choose User Administration.

| Extr | as | Window        | Help           |
|------|----|---------------|----------------|
|      | Us | er administra | tion           |
|      | De | vice catalog  | administration |
|      | Op | tions         |                |
|      | Ad | d-ins         |                |

Following window appears:

3. Click *Change Password* to change the password.

| 📕 User administration |    |                 |
|-----------------------|----|-----------------|
| Observer              |    | Change password |
| Operator              |    | Change password |
| Maintenance           |    | Change password |
| Planning engineer     |    | Change password |
| Administrator         |    | Change password |
|                       | ОК | Cancel          |

| Passw | ord Observer     |           | × |
|-------|------------------|-----------|---|
| -0    | Password         |           |   |
|       | Confirm password |           |   |
|       |                  | OK Cancel |   |

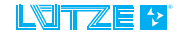

#### 6.4 Display Measured Value

If the device is connected the recent measured values can be displayed. Measured values are:

- Input signals
- Output signals
- Temperature values and
- Switching state relay 1/2.
- 1. Click on the particular device with the right mouse button .
- 2. Choose *Measured value*.

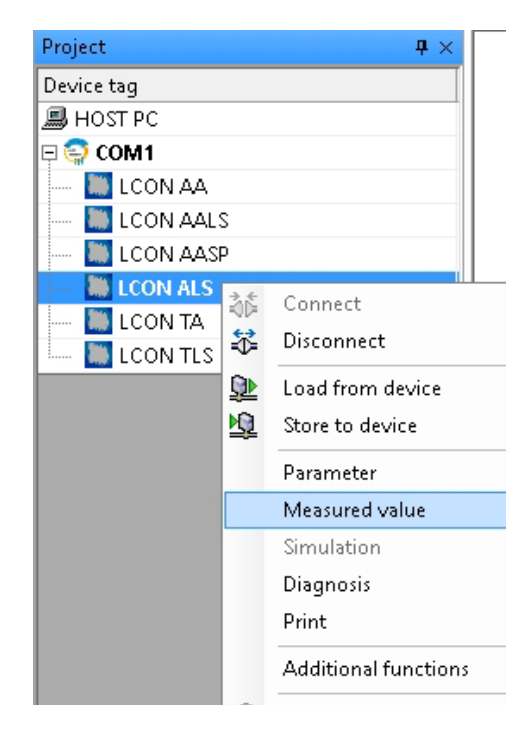

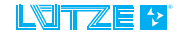

# 7 Error Treatment

| Error                                        | Possible Reason                                          | Procedure                                                                                                    |
|----------------------------------------------|----------------------------------------------------------|----------------------------------------------------------------------------------------------------|
| Service cable <i>LCON ZB USB</i> is unknown. | Only PACTWare                                            | Install the LCON<br>HART DTM driver.                                                                                                    |
|                                              | The installation was started out of the zip-fi-le.       | Unzip the zip-file<br>and reinstall the<br>PACTware.                                                                                            |
|                                              | The operating system<br>Windows 7 (64 Bit) is in<br>use. | Additionally install the Silicon Labs Driver.                                                                                                   |
| DTM-Driver are unknown in PACTWare           |                                                          | Open the device ca-<br>talog by pressing<br>F3. Choose <b>Update</b><br><b>Device Catalog</b> .<br>It is only possible for<br>a closed project. |
|                                              | LCON HART DTM<br>Driver is not installed                 | Unzip the zip-file<br>and proceed with<br>the installation                                                                                      |
| LCON ZB USB LED does not light up            | The LCON ZB USB is connected to a USB 3.0 port.          | Connect the LCON<br>ZB USB to a USB<br>2.0 port.                                                                                                |

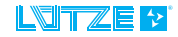

# Service

If you have any further questions regarding the product or our repairing service please contact us:

Friedrich Lütze GmbH Bruckwiesenstraße17-19 71384 Weinstadt - Großheppach Tel.: +49 (0) 7151 6053-545 Fax: +49 (0) 7171 6053-6545 info@luetze.de

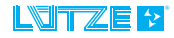

# **Revision of the Document**

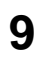

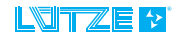

# www.luetze.com

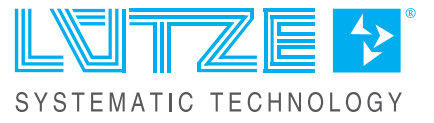